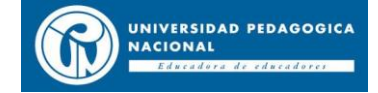

# PRESENTACIÓN EXAMEN DE CLASIFICACIÓN - CLE

## Bienvenido!

En el examen que está pronto a realizar, se le evaluarán 3 componentes: escucha, lectura y gramática.

A continuación, encontrará un instructivo que consta de 3 partes, sobre el paso a paso para poder presentar su examen virtual.

## • **PRIMERA PARTE:**

1. Ingresar a MyEnglishLab – Pearson, por medio del link que se encuentra relacionado: https://www.pearson.com/english/myenglishlab.html

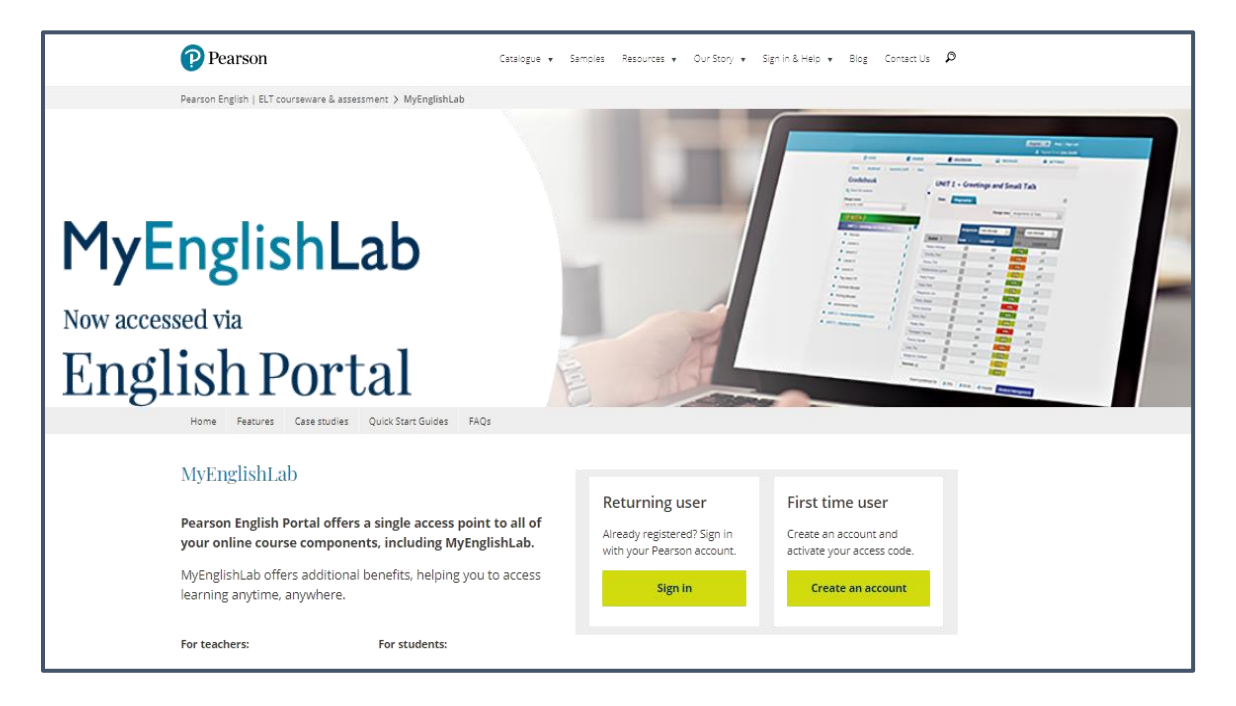

2. Seleccionar la opción Sign In para iniciar sesión.

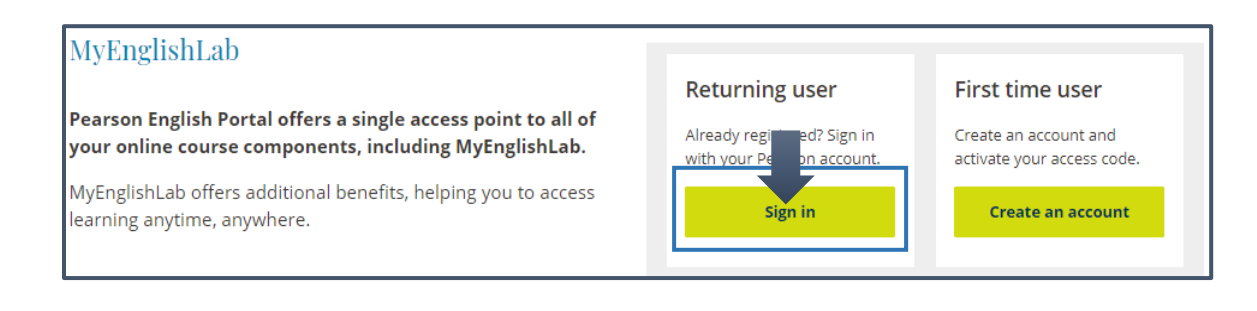

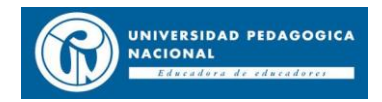

**3.** Ingresar a su correo electrónico personal, pues allí llegarán los datos de usuario y contraseña, los cuales deberá ingresar como se muestra a continuación, posteriormente dar clic en SIGN IN:

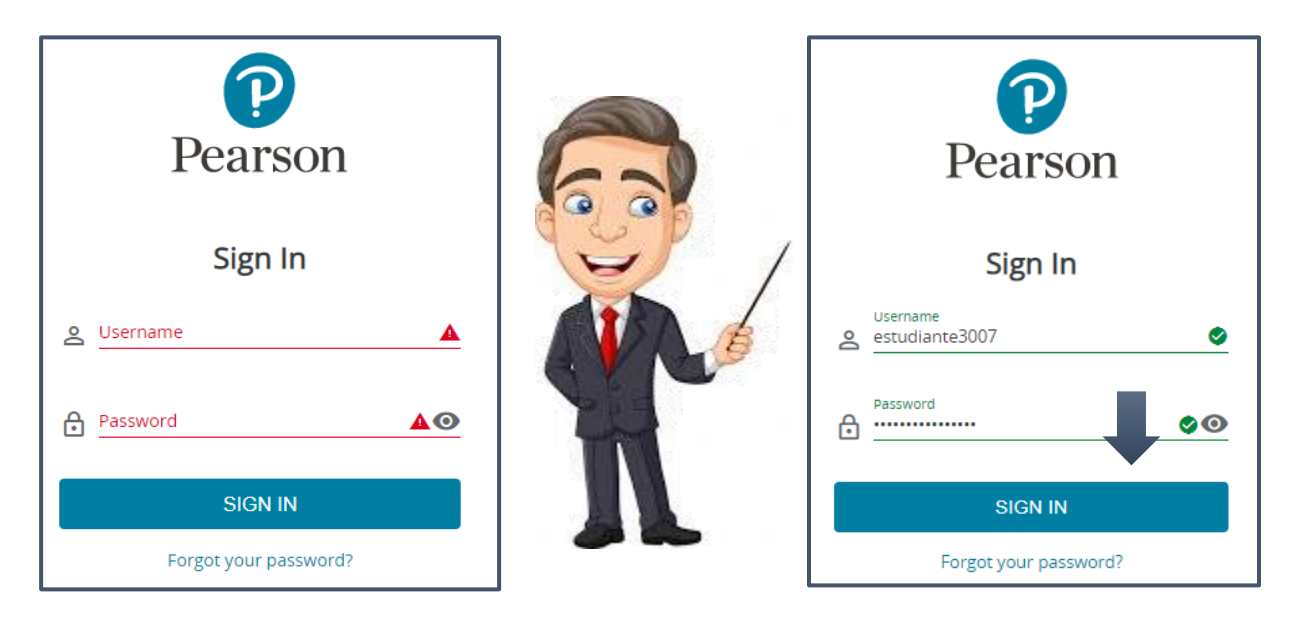

**4.** Al realizar el paso 3, le aparecerá la siguiente imagen, usted deberá dar clic en **PRODUCTS.** 

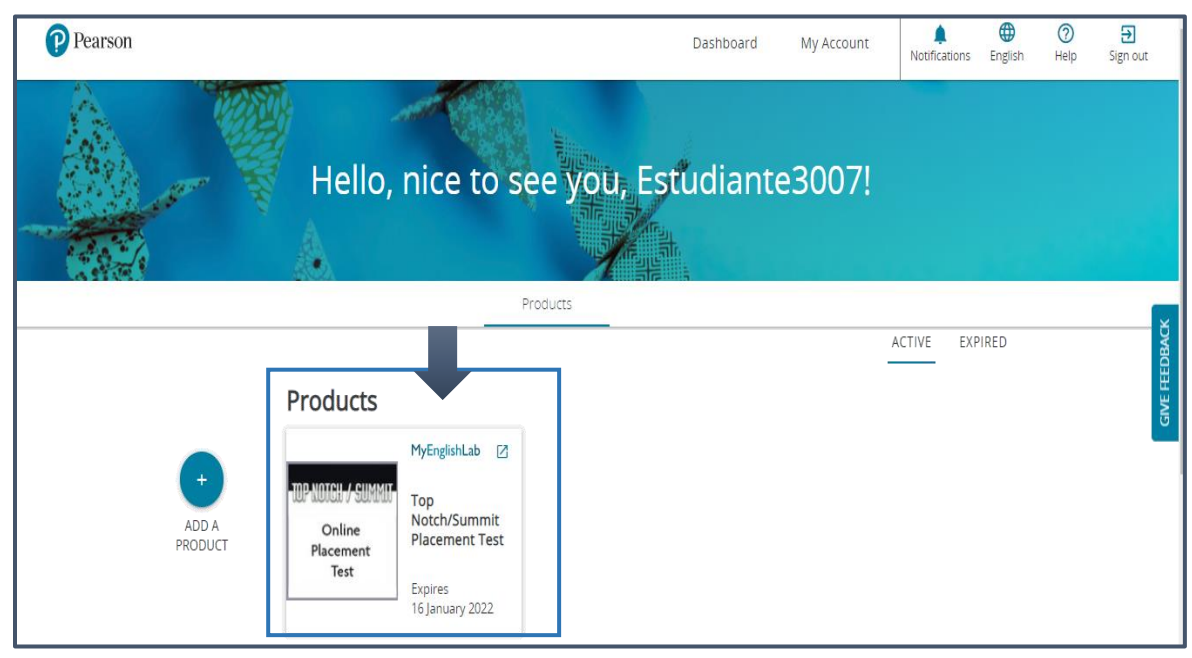

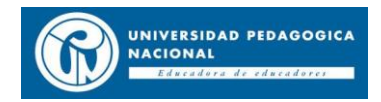

**5.** Aquí, el navegador abrirá una nueva página en la que usted deberá seleccionar la opción **ASSIGNMENTS.** 

| MyEnglishLab                |                   | English ∨<br>Signed in | Help Sign out<br>n as Cdl, Estudiante3007 |
|-----------------------------|-------------------|------------------------|-------------------------------------------|
|                             | E GRADEBOOK       | A MESSAGES             | SETTINGS                                  |
| Online<br>Pictiment<br>Test |                   |                        | ← Add product                             |
| Getting Started 0/1         | Getting Started   |                        |                                           |
|                             | ✓ Getting Started |                        |                                           |
|                             |                   |                        |                                           |

## • SEGUNDA PARTE:

**6.** Una vez selecciona la opción **ASSIGNMENTS**, aparecerá en su pantalla la clasificación de su examen que consta de 3 partes, como se muestra a continuación:

| MyEnglishLab                                              | English 🗠                          | Help Sign out          |
|-----------------------------------------------------------|------------------------------------|------------------------|
| I IYENGISILEAD                                            | Signed in a                        | as Cdl, Estudiante3007 |
| E ASSIGNMENTS GRADEBOOK                                   | MESSAGES                           | SETTINGS               |
| Assignments & Events                                      |                                    | Activity history       |
| FILTER BY COURSE FILTER BY STATUS                         |                                    | SELECT VIEW            |
| All courses All (3) Not started (3) Started (0)           |                                    |                        |
| More than 30 day                                          |                                    | <b>i</b> 3 ^           |
| Placement Test B, General, General Test                   | Start date:                        | <u>Open</u>            |
| Pleasent<br>Her Assigned by Valencia, Juan                | Due Date:                          | Attempts remaining: 1  |
| 12 JUL 2016, 3.59 PM                                      | 31 Dec 2020 • 1:00 AM              |                        |
| International Placement Test B, Listening, Listening Test | Start date:                        | Open                   |
| An income restance Enero2020_Placement Test B             | 12 Jun 2018 • 5:39 PM              | Attempts remaining: 1  |
| 12 Jun 2018, 5:39 PM                                      | Due Date:<br>31 Dec 2020 • 1:00 AM |                        |
|                                                           |                                    |                        |
| nonmonomen Placement Test B, Reading, Reading Test        | Start date:                        | Open                   |
| Online Enero2020_Placement Test B                         | 12 Jun 2018 • 5:39 PM              | Attempts remaining: 1  |
| Assigned by Valencia, Juan<br>12 Jun 2018, 5:39 PM        | Due Date:<br>31 Dec 2020 • 1:00 AM |                        |

El tiempo total de la prueba es de <u>1 hora.</u> Usted podrá iniciar con cualquier parte del examen dando clic en OPEN, esto no altera el resultado.

## **INFORMACION PRUEBA**

| EXAMEN         | PREGUNTAS    | TIEMPO     | PÁGINAS |
|----------------|--------------|------------|---------|
| General test   | 80 preguntas | 30 minutos | 4       |
| Listening test | 10 preguntas | 15 minutos | 3       |
| Reading test   | 10 preguntas | 15 minutos | 2       |

#### **GENERAL TEST (30 Minutos - 4 Páginas)**

**A.** Una vez usted seleccione **OPEN**, automáticamente se abrirá el examen. Debe tener en cuenta que el tiempo empezará a correr tan pronto inicie la prueba. Sin embargo, le podrá dar seguimiento al tiempo verificando la parte superior derecha.

| MyEnglishLab                                        | Home   Help   Sign out                                                                                        |
|-----------------------------------------------------|----------------------------------------------------------------------------------------------------|
| ThyEnglishEad                                       | IUP NUICH / 5UMMII Online Placement Test                                                                      |
| B General                                           | Attempt 1 of 1                                                                                                |
|                                                     | 1 of 4                                                                                                    |
| General Test – Page 1                               | Tiempo de la prueba Time left: 00:29:42                                                                       |
| Complete each item. Select the correct answer.      |                                                                                                    |
| Example:<br>They students.<br>am<br>are<br>is<br>be | Example:<br>A: Is he your brother?<br>B:<br>® Yes, he is.<br>P Yes, she is.<br>No, it's not.<br>Yes, you are. |

**B.** Al responder la primera página y para continuar con el examen, deberá dar clic en **Next** hasta finalizar las 4 páginas.

| Exit   |      |
|--------|------|
| 1 of 4 | Next |

C. Al llegar a la última página de esta parte, le aparecerán dos opciones: Exit - Submit.

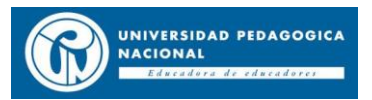

• Para que las respuestas de su examen queden guardadas es muy importante dar clic en **Submit.** De lo contrario, saldrá de la página sin haber guardado sus respuestas y sin tiempo para volverlo a hacerlo.

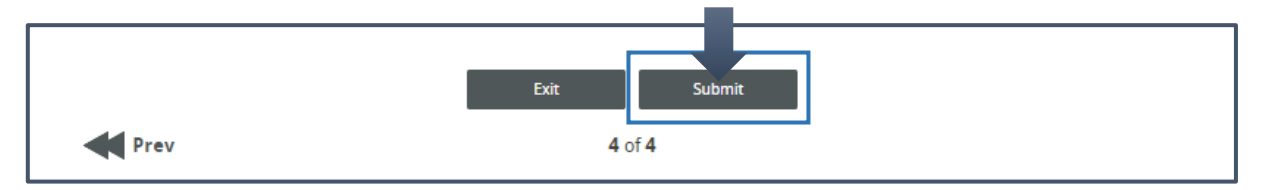

**D.** En su pantalla aparecerá la confirmación para continuar con el proceso. Haga clic en **'Continue'.** 

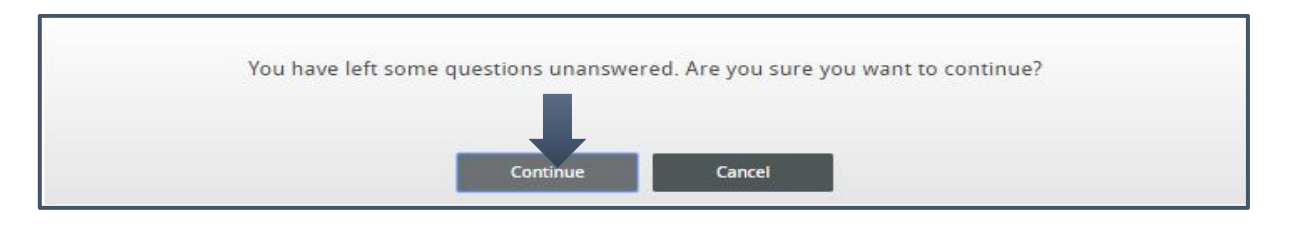

**E.** Al hacer clic, usted podrá ver el resultado de la parte de la prueba seleccionada.

| MERLI                               |                      | Home   Help   Sign out      |
|-------------------------------------|----------------------|-----------------------------|
|                                     | P NOTCH / SUMMIT 🛛 🤇 | Online Placement Test       |
| Report for Cdl, Estudiante3007      |                      | Date submitted: 07 Apr 2020 |
| Activity assigned by Valencia, Juan |                      |                             |
| Activity                            |                      | Score                       |
| General Test – Page 1               |                      | 0%                          |
| General Test – Page 2               |                      | 0%                          |
| General Test – Page 3               |                      | 0%                          |
| General Test – Page 4               |                      | 15%                         |
| Total Score                         |                      | 4%                          |
| B General                           |                      |                             |
| 1 of 4                              |                      |                             |

**F.** Al finalizar la página usted deberá dar clic en **Exit.** Posteriormente lo llevará de nuevo a las asignaciones de la prueba para elegir la siguiente parte.

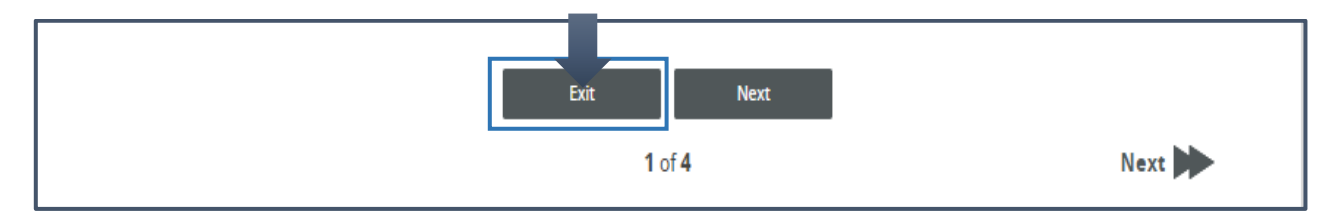

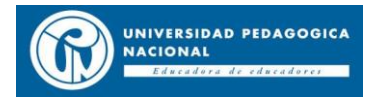

#### LISTENING (15 MINUTOS - 3 Páginas)

• Para esta parte del examen usted debe contar con audio estable, es decir, micrófono, parlantes, etc. puesto que es la manera en la cual usted escuchará los audios para resolver las preguntas.

| istening T                    | est – Page 1                            |                 |                  | Tie           | mpo de la prue        | ba  | Time left: | 00:14:35 |
|-------------------------------|-----------------------------------------|-----------------|------------------|---------------|-----------------------|-----|------------|----------|
| lead items 1-<br>orrect answe | 4. You have one min<br>r for items 1–4. | ute. Then liste | en to the conver | sation. Liste | en again and select t | the |            |          |
| Example:                      |                                         |                 |                  |               |                       |     |            |          |
| They                          | students.                               |                 |                  |               |                       |     |            |          |
| o am                          |                                         |                 |                  |               |                       |     |            |          |
| • are                         |                                         |                 |                  |               |                       |     |            |          |
| l IS                          |                                         |                 |                  |               |                       |     |            |          |
| 0 be                          |                                         |                 |                  |               |                       |     |            |          |
|                               |                                         |                 |                  |               |                       |     |            |          |
|                               |                                         |                 |                  |               | 1                     |     |            |          |
|                               |                                         |                 |                  |               |                       |     |            |          |

- El audio se podrá reproducir varias veces, pero recuerde que su tiempo irá transcurriendo mientras escucha el audio.
- Para continuar con el proceso nuevamente, deberá realizar los pasos antes mencionados desde la <u>B hasta la F.</u>

## **READING (15 MINUTOS - 2 Páginas)**

Para esta parte del examen, usted deberá contar con un espacio ameno para realizar la lectura, puesto que de ahí usted podrá responder las preguntas.

| MyEnglish ab                                                         |                          | Home   Help   Sign out |
|----------------------------------------------------------------------|--------------------------|------------------------|
|                                                                      | IUP NUICH / SUMMII Onlin | ne Placement Test      |
| B Reading                                                            |                          | Attempt 1 of 1         |
| 1 of 2                                                               |                          |                        |
| Reading Test – Page 1                                                | Tiempo del examen        | Fime left: 00:14:54    |
| Read items 1–5. Then read the article. Select the correct answer for | or items 1–5.            |                        |
| Example:<br>Theystudents.<br>am                                      |                          |                        |
| are     in                                                           |                          |                        |
| © be                                                                 |                          |                        |
|                                                                      |                          |                        |
|                                                                      |                          |                        |
|                                                                      | •                        |                        |
| Can Violent Movies Be Danger                                         | ous?                     |                        |

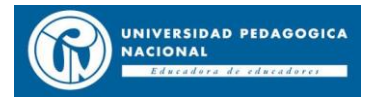

• Para continuar con el proceso nuevamente, deberá realizar los pasos antes mencionados desde la **<u>B</u> hasta la F.** 

#### • TERCERA PARTE:

Al realizar el paso F (**Exit**) le aparecerá la siguiente imagen, en la cual usted podrá confirmar que ha realizado con éxito el examen y deberá cerrar sesión dando clic en **SIGN OUT** 

| <b>MyEnglishLab</b>                             |                                    |                       | Engusn 👻<br>Signed i | n as Cdl, Estudiante3008 |  |  |  |
|-------------------------------------------------|------------------------------------|-----------------------|----------------------|--------------------------|--|--|--|
|                                                 | COURSE                             | GRADEBOOK             | MESSAGES             | SETTINGS                 |  |  |  |
| Assignments & E                                 | vents                              |                       |                      | Activity history         |  |  |  |
| FILTER BY COURSE                                | FILTER BY STATUS ALL (0) Not start | ed (0) Started (0)    |                      |                          |  |  |  |
| You don't have any assignments in this section. |                                    |                       |                      |                          |  |  |  |
|                                                 |                                    |                       |                      |                          |  |  |  |
| To view all assignments, reset your filters.    |                                    |                       |                      |                          |  |  |  |
|                                                 |                                    | Try practice activity |                      |                          |  |  |  |

A continuación, se dará paso a la entrevista (speaking)

**¡GOOD LUCK!** 

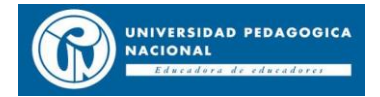

### **ENTREVISTA VIRTUAL**

Después de haber realizado la prueba de manera satisfactoria, continuaremos realizando la entrevista por Teams, usted recibirá un enlace al cual debe ingresar en el horario asignado no antes debido a que otras personas se encontrarán reunidas en el mismo enlace.

- Para culminar su entrevista con éxito tenga en cuenta los siguientes pasos:
  - Usted deberá contar con la aplicación (Teams) descargada en su computador, teléfono móvil o Tablet. Es vital que cualquiera de estos dispositivos cuente con buena conexión a internet, cámara web, micrófono y que la batería esté cargada para evitar que en algún momento se interrumpa la videollamada.
  - Antes de iniciar la entrevista por favor realice una prueba de ensayo, que le permitirá verificar que todo esté bien y resolver a tiempo los problemas técnicos que se presenten.

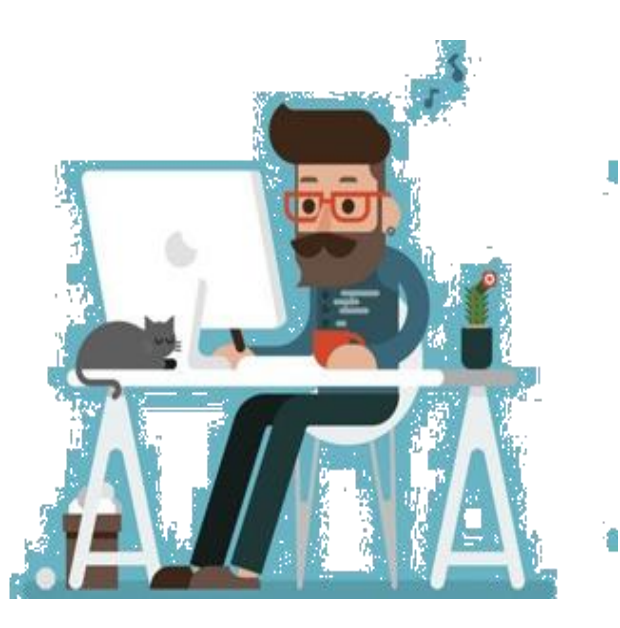

**3.** El tiempo aproximado para la entrevista será de 5 a 10 minutos aproximadamente.